## Login to your ORCID account

- (1) Go to 'Works' in the middle of you home page and choose 'add works/search & link'
- (2) A selection of databases will overlay your page, scroll down and choose SCOPUS. It will have most, if not all of your papers.
- (3\*) Confirm that you want to link through SCOPUS and the rest are straightforward confirmation screens; SCOPUS will ask for your email before sending your publications list to ORCID;
- (4\*\*) After SCOPUS sends your publications to ORCID a link to return you to ORCID will show up.
- \* Step 3 works well if your author name is fairly unambiguous.

Select your name and affiliation at the University of South Carolina. Most of your papers from prior institutions are likely to be assigned to you@UofSC already. If you had various author names and worked at many institutions, then modify step 3 to include the following:

On the screen 'Select your Scopus profiles' click on the wrench icon, which

Means 'edit';

You will get options to specify a search for other versions of your

Name/affiliations.

You can enter variants of your name or part of your name; mark your former and current affiliations and names in the output list before moving on to the next screen.

You may get an email from ORCID to confirm your activity before SCOPUS records are uploaded to ORCID
SCOPUS seems rather complete for chemistry. If not try other databases in step (2)

There is also an option to import your citation database in bibtex.

You can do a database search of your funding sources.